## lubuntu に TT フォントをインストールする

Windows の Word・Excel の文書との互換性で問題になるのがフォントの違い(特にアル ファベットと数字の送りピッチ)による体裁の変化です。それなら、同じ書体をインストー ルすれば防げるのではないかということで、Windows で使っている TT フォントファイル を Lubuntu にもインストールする方法を探ってみました。

方法としては、TT フォントファイルを Lubuntu システムエリアの「fonts」フォルダー にコピーすればインストールされるのですが、そのフォルダーにアクセスするのにファイ ルマネジャーを管理者権限で立ち上げなければなりません。これが問題です。

数年前の Ubuntu の時代からこの OS には注目してはいましたが、どうしてもコマンド入力を使わなければならない場面が多くあり、このことが初心者の大きな壁になっていました。今回の Lubuntu はほとんどの場面でコマンド入力は知らなくても操作ができるのでWindows XP の後継として注目されているのではと思います。

しかし、今度のように特殊なことを行うときには、やはり簡単なコマンド入力が必要の ようです。

「スタート」 「アクセサリー」 「LXTerminal」を選ぶとバックがブラックのコマンド 入力用の窓が表示されます。

最後に\$が表示されていますのでこの後に sudo pcmanfm と入力してエンターを押すと 管理者パスワードを求められます。(ここではユーザーパスワードと同じ)

パスワードは入力しても画面には何も表示されませんが Enter キーを押すとファイルマ ネジャーが管理者権限で立ち上がります。

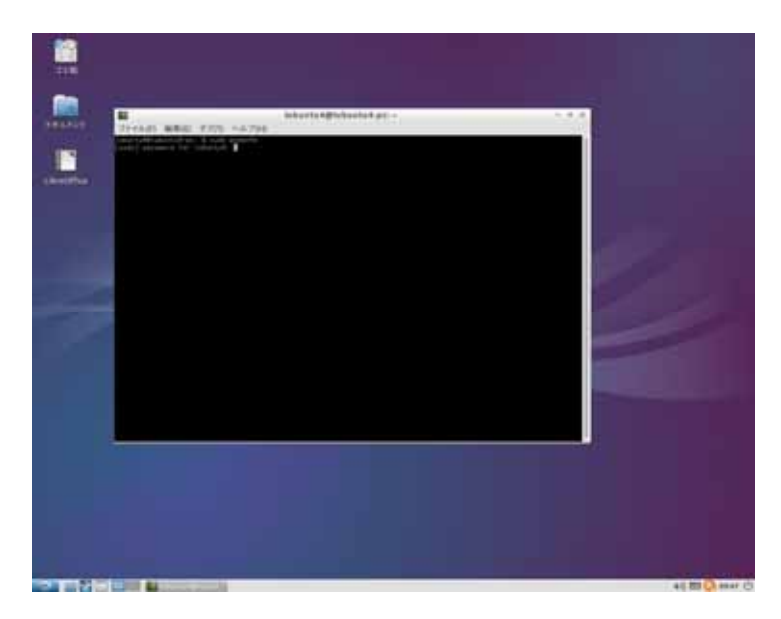

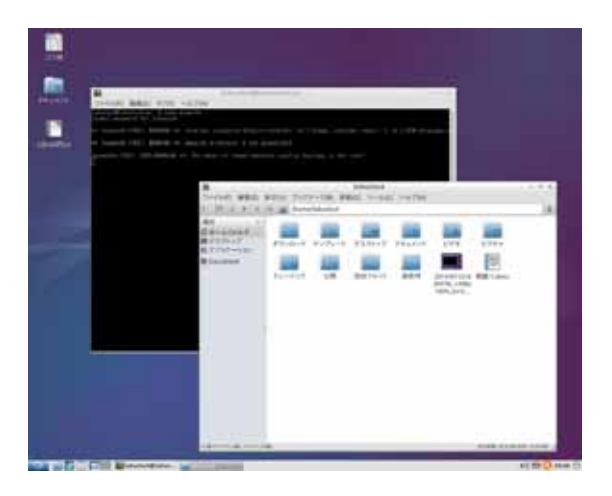

ファイルマネジャーが開いたら左側にある 「場所」をクリックして「ディレクトリーツ リー」表示に切り替える

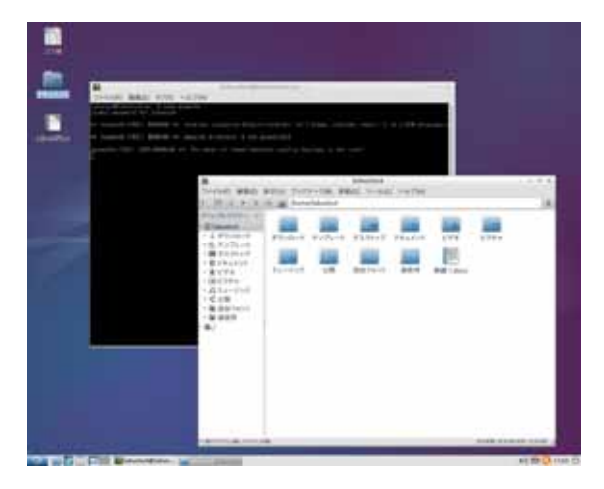

ディレクトリーツリー図の一番下の"/"の 項目をクリックして「user」 「share」 「fonts」フォルダーを開きます。

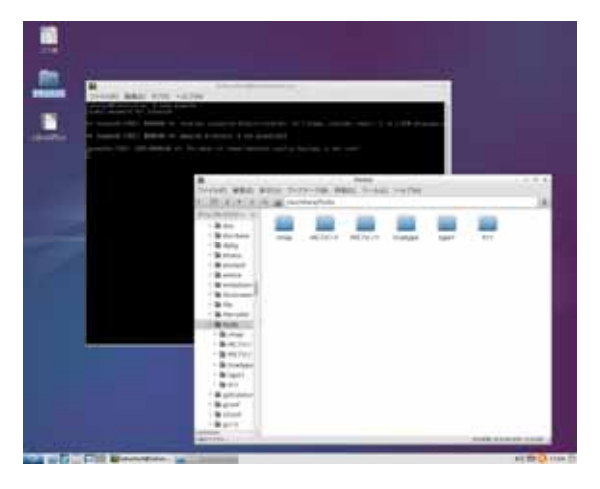

TT フォントデータの入ったフォルダーごと ここ(fonts フォルダー)にコピーしてくださ い。

<mark>コピーするフォントデーターは必ず本体の</mark> <mark>どこかに予めコピーしておかないとエラー</mark> <mark>が出てコピーできません。</mark> (ネットワーク上のファイルではだめです)

コピーが完了したらファイルマネジャーを閉じてください。